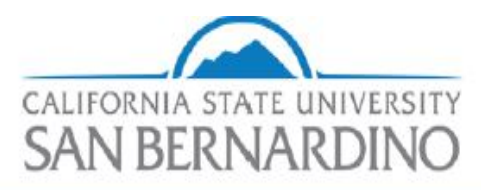

Department of Parking and Transportation Services

## Step 1: Go to https://www.csusb.edu/, click myCoyote in the upper left corner and log in.

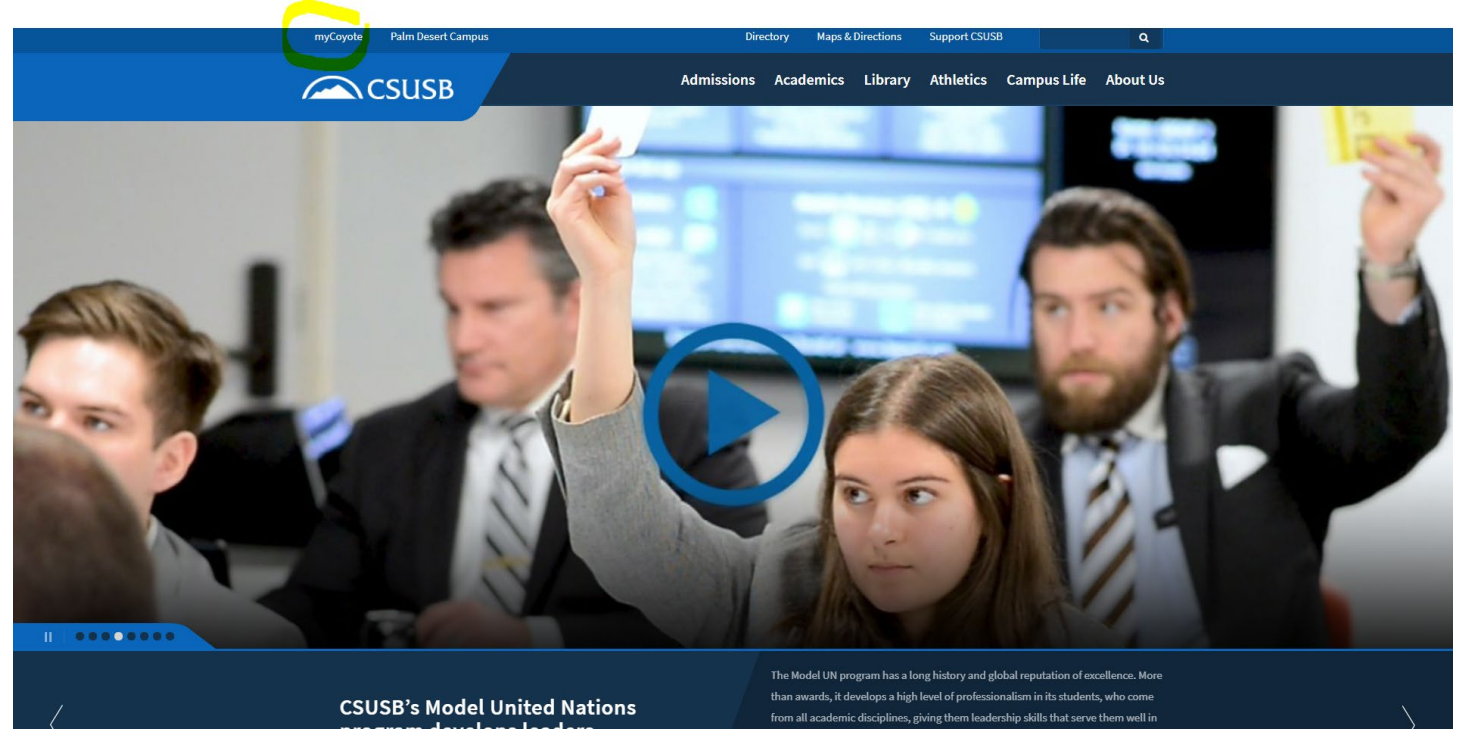

Step 2: Through the MyCoyote Portal click "My Employment".

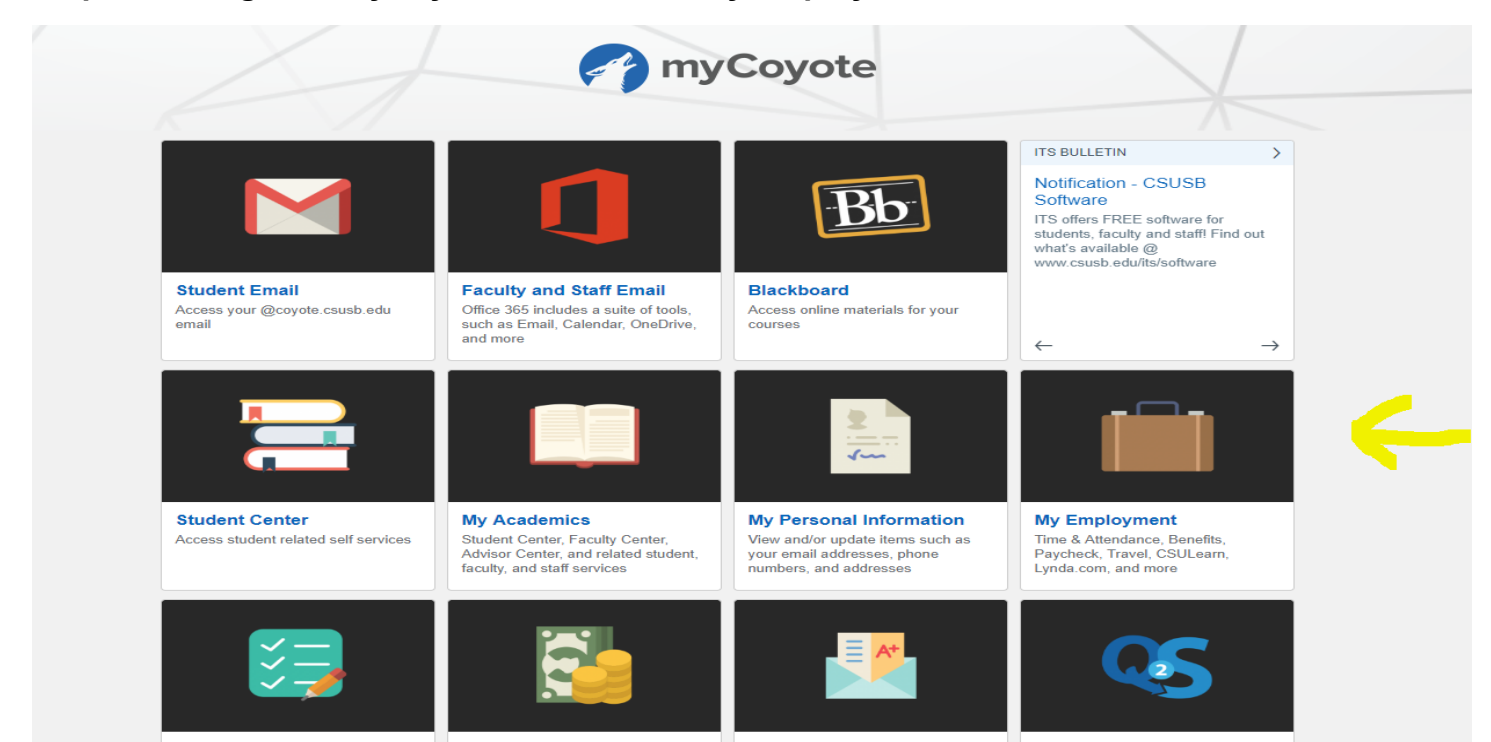

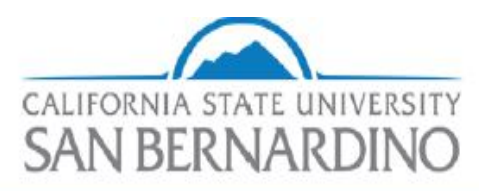

## Department of Parking and Transportation Services

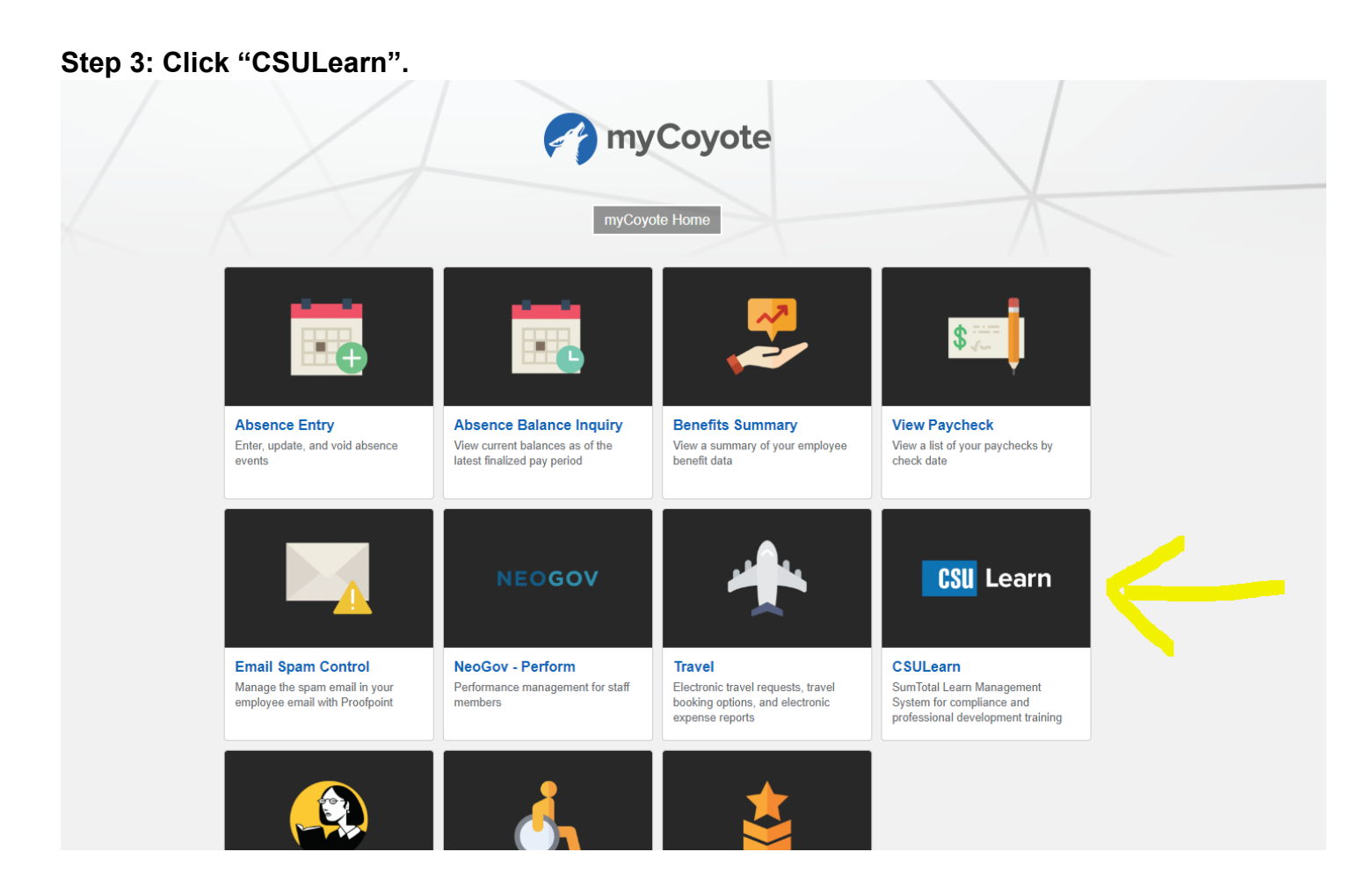

Step 4: Once you're on the CSULearn page, click "Transcript".

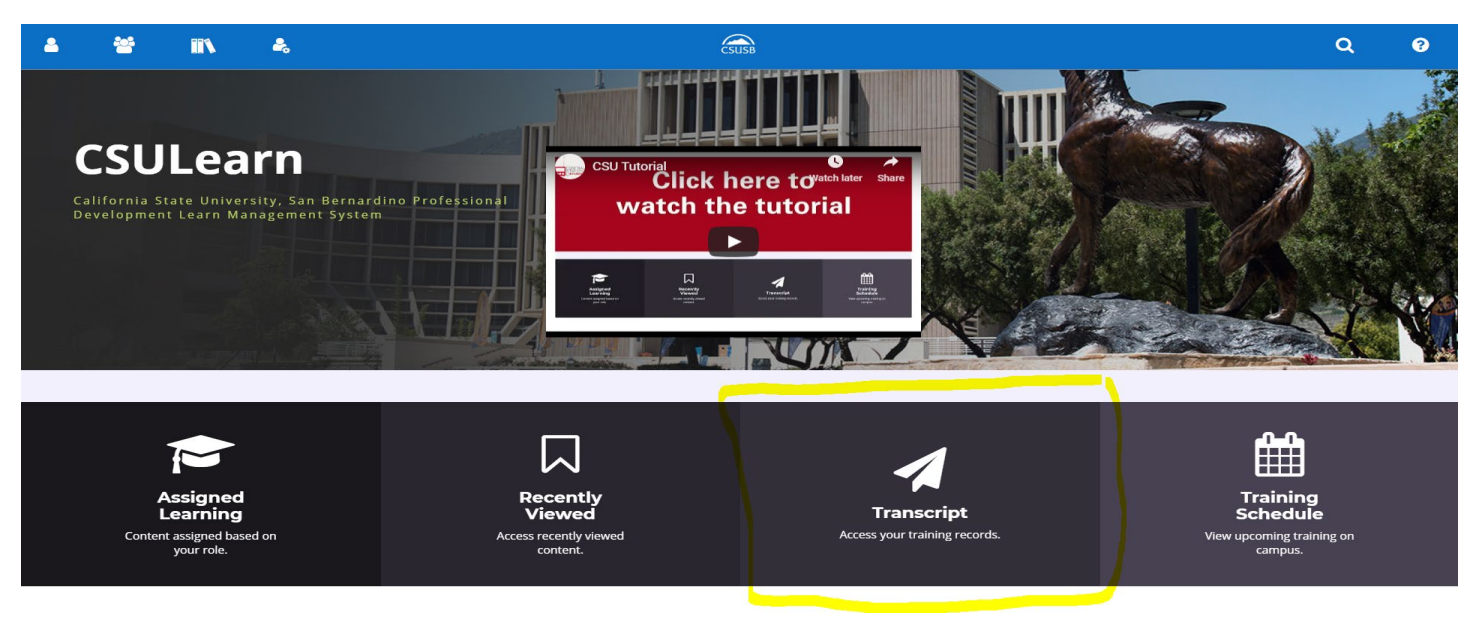

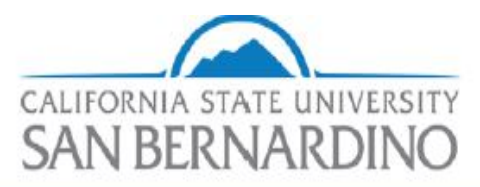

## Department of Parking and Transportation Services

Step 5: Training transcripts list all previous trainings you have completed. Locate "Defensive Driving Certification" and on the left side of this, click the certificate.

| <u> </u>                                                                                                    | 🐸 🗈 🐁                                                                           |                 | ć                         | SUSB       |                   |                          |       |                                |
|----------------------------------------------------------------------------------------------------|---------------------------------------------------------------------------------|-----------------|---------------------------|------------|-------------------|--------------------------|-------|--------------------------------|
| TRAINING TRANSCRIPT                                                                                                    |                                                                                 |                 |                           |            |                   |                          |       |                                |
| Select a year or date range to filter completed training records.   Date Range   Start Date   End Date   3/18/2018 04:39pm   Image: Start Date   Image: Start Date   End Date   Image: Start Date   Image: Start Date |                                                                                 |                 |                           |            |                   |                          |       |                                |
| List of (<br>E-mail:<br>Primar<br>San Be                                                                                                    | completed activities from 3/18/2018 to 3/18/2019<br>:<br>ry domain:<br>rrardino |                 |                           |            |                   | Manager:<br>Primary job: |       |                                |
| <b>Prima</b><br>San Be                                                                                                    | ry organization:<br>rnardino                                                    |                 |                           |            |                   |                          |       |                                |
| ACTIVITIES                                                                                                    |                                                                                 |                 |                           |            |                   |                          |       |                                |
|                                                                                                    | Activity                                                                        | Code            | Estimated Credit<br>Hours | Start Date | Completion Date 🗸 | Expiration Date          | Score | Completion Signature<br>Status |
|                                                                                                    | Curriculum: Defensive Driving CERTIFICATION                                     | CSUSB-CURRIC-DD |                           | 2/5/2019   | 2/5/2019          | 2/4/2023                 | 88    | Attended                       |